## **Registering a New Customer Account**

Last Modified on 10/14/2024 11:38 am EDT

Prior to logging into the payment portal for the first time, register for an account. Once registered, log in to view the following information:

- Tank information
- Contract Information
- Delivery History (1 year's worth)
- Make a Payment
- Place an Order

A link to the payment portal will be provided to begin the registration process. This same link will also allow logging into an existing account.

- Navigate to the provided URL.
- Select Create Account.

| SOFTWA   | RE SOLUTIONS INTEGRATED, LLC |
|----------|------------------------------|
| Sign     | n Create Account             |
| Email    |                              |
| PI       | ease input your email        |
| Password |                              |
| Plea     | se input your password       |
|          | Sign In                      |
| Help     | Forgot your passwon          |

• Enter an *Email address*, *Customer Number* (*The account would not be created with a leading zero.*), and *Postal Code* associated with the account and choose a *password* and select **Create Account**.

| Sign In             | Create Account |
|---------------------|----------------|
| Email               |                |
| Customer Number     |                |
| Billing Postal Code |                |
| Password            | Ø              |
| Confirm Password    | Ø              |
| Creat               | e Account      |

• Upon successful account creation, a verification code will be sent to the email address used in registering.

Enter this verification code and select **Confirm**.

| our code is on the way. To log in, enter t<br>***@g***. It may take a minute to arrive | the code we emailed to |
|----------------------------------------------------------------------------------------|------------------------|
| Enter your code                                                                        | :                      |
| Confirm                                                                                |                        |
| Resend Code                                                                            |                        |

• Balance and budget information is shown at the home screen with options to make a payment, place an order, view tank and/or contract information and delivery history.

|                                                                              |                                      |                                             |                     |                                                                                                    |                      |                                            |                   |                                          |            |                    |                       | 8                        |  |
|------------------------------------------------------------------------------|--------------------------------------|---------------------------------------------|---------------------|----------------------------------------------------------------------------------------------------|----------------------|--------------------------------------------|-------------------|------------------------------------------|------------|--------------------|-----------------------|--------------------------|--|
| Adams, Ansel/ ID# 100007                                                     |                                      |                                             |                     |                                                                                                    |                      | Print Bill                                 |                   | d North Salem Pritsborg Rocky Ripple Las |            |                    |                       |                          |  |
| Amount Due<br>\$ 19,723.29<br>Current Balance                                |                                      | 30 Day Balance<br>\$ 0.00<br>60 Day Balance |                     | New Maysville To Clemonth Speedway<br>rdge Tambage Lake Paintie To VA.in Indianapolis Cum<br>Heintage Lake Paintie To VA.in Beich Grow - |                      |                                            |                   |                                          |            |                    |                       |                          |  |
|                                                                              | \$ 205.92<br>Budget Due<br>\$ 120.00 |                                             | 90<br>\$ *          | \$ 0.00<br>Day Balance<br>19,517.37                                                                                                    |                      | Det                                        |                   | Google                                   | Clayton    | Keyboard shortcuts | Map data 62024 Google | Terms Report a map error |  |
| Please allow up to 15 minutes for balance to update after a payment is made. |                                      |                                             |                     | Pay                                                                                                    | /                    | 345 PRODUCTION DRIVE, BROWNSBURG, IN 46112 |                   |                                          |            |                    |                       |                          |  |
| Tank Type                                                                    | Tank<br>Capacity                     | Tank Serial<br>#                            | Tank<br>Description | Last<br>Delivery                                                                                                    | Gallons<br>Delivered | Last Monitor<br>Read                       | Recorded<br>Level |                                          | Contract # | Start Date         | End Date              | Gallons Left             |  |
| PROPANE                                                                      | 1000                                 | CUSTOWNS'                                   | PIVOT               | 09/05/2019                                                                                                    | 50                   |                                            | -                 | Order<br>History                         | 123        | 06/06/2024         | 12/30/2024            | 50                       |  |
| LUBE OIL                                                                     | 310                                  | 987654                                      | oil                 | 03/19/2018                                                                                                    | 0                    | -                                          | -                 | Order<br>History                         |            |                    |                       |                          |  |
| HYDRAULIC                                                                    | 310                                  | PPPP88776                                   | hydraulic           |                                                                                                    | 0                    |                                            |                   | Order<br>History                         |            |                    |                       |                          |  |
| -                                                                            | 5                                    | CYL                                         | cylinder            | -                                                                                                    | 0                    | -                                          | -                 | Order<br>History                         |            |                    |                       |                          |  |

**Note**: Mobile logins will have limited information and options on the home screen. The **Pay** button will remain static to the bottom. The **Print Bill** button, *Map*, *Tank Serial #*, and **History** button are not available in the mobile layout.